## User Guide for 3 axis TB6560 driver board

#### **Product Features:**

- Toshiba TB6560AHQ chip High power, maximum 3.5A drive current chipset !
- 1-1/16 microstep setting Higher accuracy and smoother operation than standard 1, 1/2 step!
- Adjustable 1.5A-3A drive current settings for each axis 25%,50%,75%,100% of full current can be set for different stepper motors
- Overload, over-current and over-temperature safety Full protection for your computer and peripheral equipment !
- On board current switching Power output can be set according to specific user requirement !
- Full closed-type optical isolation to protect the user's computer and equipment
- Relay spindle interface Outputs Max. 36V 7.5A for spindle motors or coolant pump (only one device can be powered by this output!)
- 4 channel inputs interface- Can be used for XYZ limit and emergency stop !
- Professional design Two stage signal processing with super anti- jamming !
- Bipolar constant current chopper drive with non-resonant region Controls motors smoothly through range
  without creep effect !
- Four control inputs (divided into pairs of knives) Allows setting of limit and emergency stop !
- Universal architecture Supports most parallel software MACH3,KCAM4 etc!

#### **Dip settings:**

| Current Setting | 1   | 2   | Decay Mode Settings | 3   | 4   | MicroStep Settings | 5   | 6   |
|-----------------|-----|-----|---------------------|-----|-----|--------------------|-----|-----|
| 100%            | ON  | ON  | FAST                | ON  | ON  | 1                  | ON  | ON  |
| 75%             | ON  | OFF | 25%                 | ON  | OFF | 1/2                | ON  | OFF |
| 50%             | OFF | ON  | 50%                 | OFF | ON  | 1/8                | OFF | ON  |
| 25%             | OFF | OFF | SLOW                | OFF | OFF | 1/16               | OFF | OFF |

#### \* Important Notes:

• Power supply DC 12-36V (not included)

\*Voltage Selection:

12-16V DC power supply for Nema 17 stepper motors

16-24V DC power supply for Nema 23 stepper motors

24-36V DC power supply for Nema 34 stepper motors

(High voltage will burn up the chips or stepper motors!!!)

\*Ampertage Selection:

Output current of the power supply can be calculated by the following expressions:

Output current = Rated current of your stepper motors \* quantity + 2A

(For example, if you want to drive 3 \* 3A Nema 23 stepper motors, theoretically 24V 11A DC power

supply is recommended, but higher power such as 24V 15A also will be good.

If you are not sure about the selection of power supply, please feel free to contact us for help)

- The power output of 12V shall be applied to the radiator fan of 12V
- Driver output compatible with 2 or 4 phase, 4,6 or 8 lead stepper motors, 3A max.
- Suitable for unipolar or bipolar stepper motors.
- Voltage regulated spindle speed controlled by parallel interface as function of supply voltage.

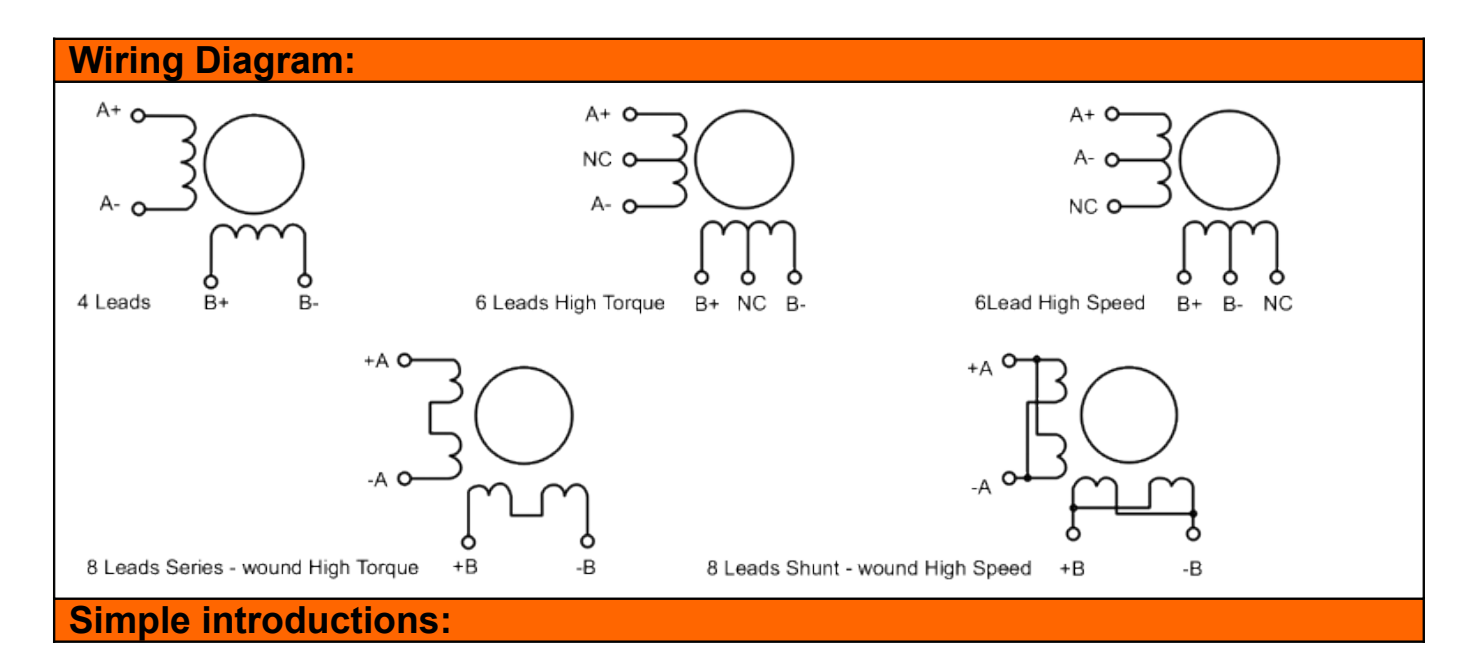

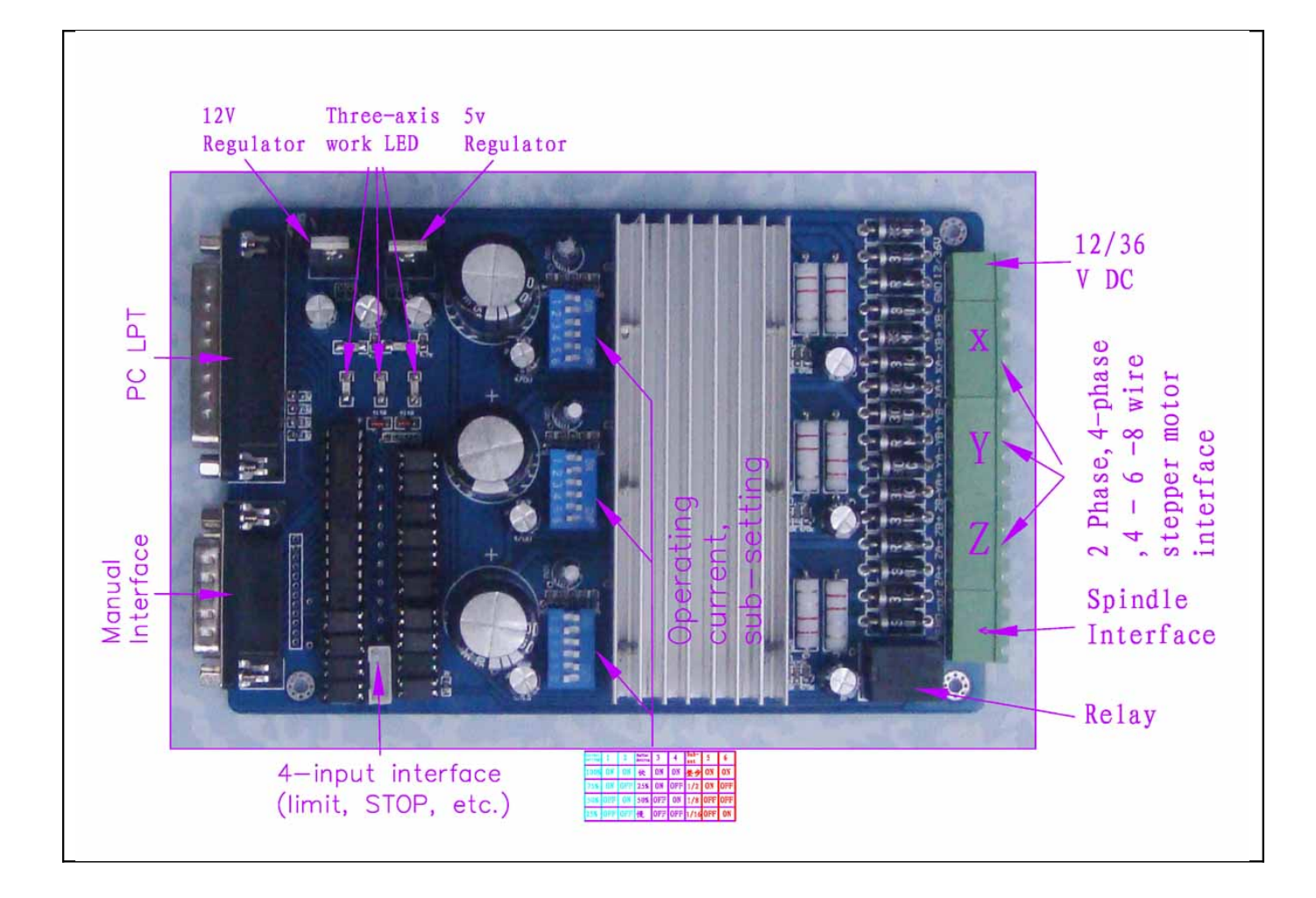

## The definition of 1-PIN 25 of Parallel Interface:

| PIN9             | PIN14    | PIN7  | PIN1   | PIN2     | PIN3  | PIN8   | PIN6     | PIN4  | PIN5   | PIN16              | PIN17             |
|------------------|----------|-------|--------|----------|-------|--------|----------|-------|--------|--------------------|-------------------|
| spindle<br>motor | X Enable | X Dir | X Step | Y Enable | Y Dir | Y Step | Z Enable | Z Dir | Z Step | Expand<br>output 1 | Expand<br>output2 |

### The definition of 1-PIN15 of Manual Interface:

| P1     | P2          | P3               | P4    | P5          | P6    | P7     | P8       | P9      | P10     | P11   | P12    | P13  | P14 | P15    |
|--------|-------------|------------------|-------|-------------|-------|--------|----------|---------|---------|-------|--------|------|-----|--------|
| X Step | X<br>Enable | Spindle<br>Motor | X Dir | Y<br>Enable | Z Dir | Z Step | Z Enable | Y Limit | Z Limit | Y Dir | Y Step | STOP | GND | 5v/VDD |

The definition of DB9 4 channel inputs interface:

| P1                | P2                | P3                | P4                | P5  |
|-------------------|-------------------|-------------------|-------------------|-----|
| X Limit           | Y Limit           | Z Limit           | STOP              | GND |
| Corresponding P10 | Corresponding P11 | Corresponding P12 | Corresponding P13 |     |

Connection Diagram:

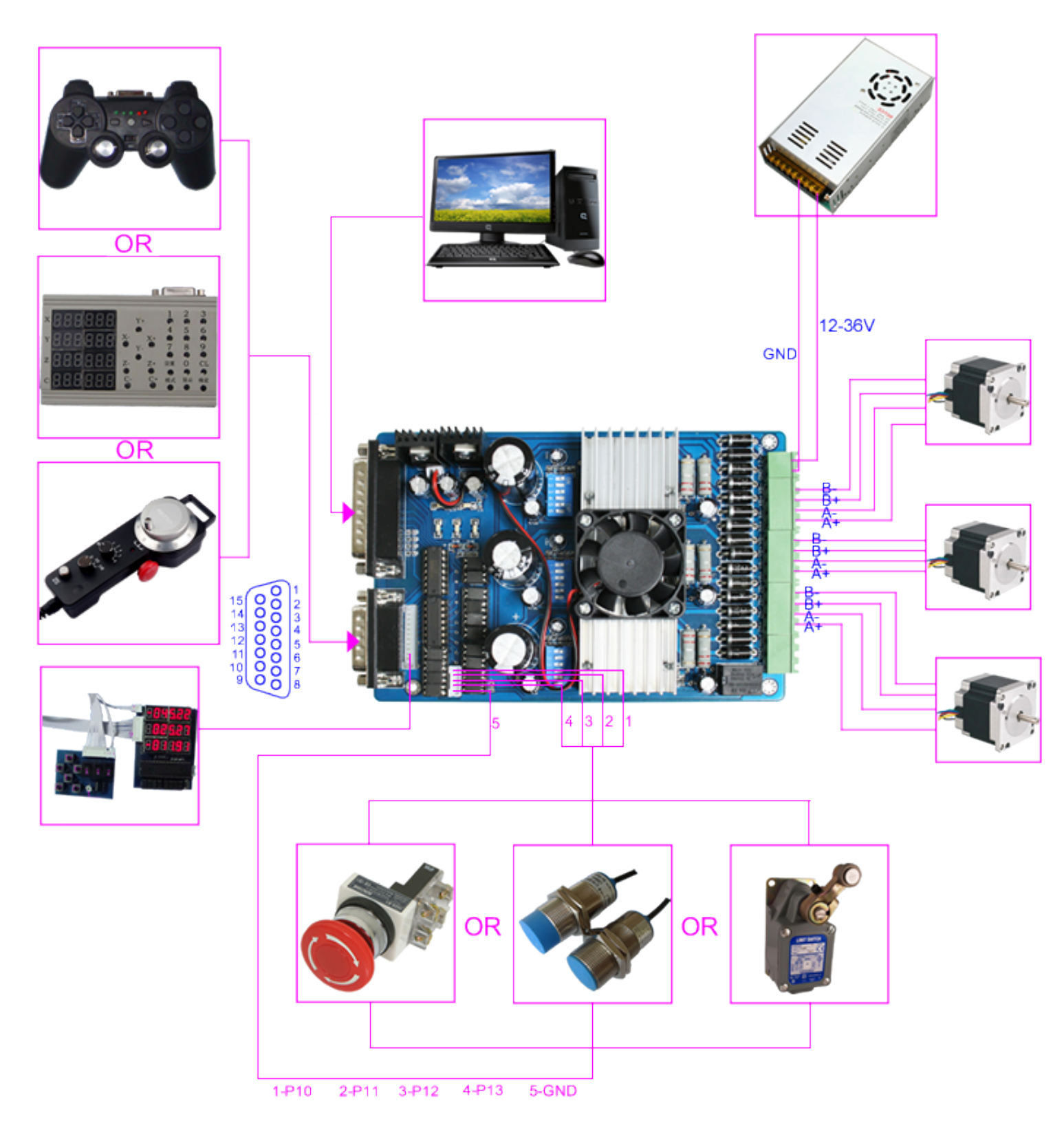

Limit setting FOR REFERENCE ONLY:

(\*Note: you can also have other settings for other applications)

| En       | .coder/MPG's    | I,              | Spindle         | e Setup       | I             | Mill Op       | tions        |
|----------|-----------------|-----------------|-----------------|---------------|---------------|---------------|--------------|
| Port Set | up and Axis Sel | ection          | Motor Outp      | uts           | Input Signals | Ou            | tput Signals |
| Signal   | Enabled         | Port #          | Pin Number      | Active Low    | Emulated      | HotKey        | <b></b>      |
| X ++     | 4               | 1               | 10              | 4             | X             | 0             |              |
| X        | 4               | 1               | 10              | 4             | X             | 0             |              |
| X Home   | 4               | 1               | 10              | 4             | X             | 0             |              |
| Y ++     | 4               | 1               | 11              | 4             | X             | 0             |              |
| Ү        | 4               | 1               | 11              | 4             | X             | 0             |              |
| Y Home   | 4               | 1               | 11              | 4             | X             | 0             |              |
| Z ++     | 4               | 1               | 12              | 4             | X             | 0             |              |
| z        | 4               | 1               | 12              | 4             | X             | 0             |              |
| Z Home   | 4               | 1               | 12              | 4             | X             | 0             |              |
| A ++     | X               | 1               | 0               | X             | X             | 0             | -            |
|          | - <b>1</b>      | 1.              | -               | <b>b.a</b>    | h.a           | -             |              |
|          | Pins 10-13 @    | und 15 are inpu | its. Only these | 5 pin numbers | may be        |               |              |
|          |                 |                 |                 |               |               | C.4           |              |
|          |                 |                 |                 |               | Automated     | . Setup of 11 | aputs        |
|          |                 |                 |                 |               |               |               |              |

| Encod       | ler/MPG's    | r               | Spindle        | e Setup       |               | Mill Options    |
|-------------|--------------|-----------------|----------------|---------------|---------------|-----------------|
| Port Setup  | and Axis Sel | ection          | Motor Uutp     | uts           | Tubnt piguara | Uutput Signals  |
| Signal      | Enabled      | Port #          | Pin Number     | Active Low    | Emulated      | HotKey 🔺        |
| Input #4    | X            | 1               | 0              | X             | X             | 0               |
| Probe       | X            | 1               | 0              | X             | X             | 0               |
| Index       | X            | 1               | 0              | X             | X             | 0               |
| Limit Ovrd  | X            | 1               | 0              | X             | X             | 0               |
| EStop       | 4            | 0               | 13             | 4             | X             | 0               |
| THC On      | X            | 1               | 0              | X             | X             | 0               |
| THC Up      | X            | 1               | 0              | X             | X             | 0               |
| THC Down    | X            | 1               | 0              | X             | X             | 0               |
| OEM Trig #1 | X            | 1               | 0              | X             | X             | 0               |
| OEM Trig #2 | X            | 1               | 0              | X             | X             | 0               |
|             | <b></b>      | 1.              | i -            |               | h.a           |                 |
|             | Pins 10-13 a | nd 15 are input | ts. Only these | 5 pin numbers | may be        |                 |
|             |              |                 |                |               | Automated     | Setup of Inputs |
|             |              |                 |                |               |               |                 |

The definition of output Interface:

| P1      | P2      | P3      | P4  | P5      | P6  | P7  | P8  | P9      | P10 | P11 | P12 | P13 | P14 | P15       | P16     | P17     |
|---------|---------|---------|-----|---------|-----|-----|-----|---------|-----|-----|-----|-----|-----|-----------|---------|---------|
| VD<br>D | GN<br>D | XA<br>+ | XA- | XB<br>+ | XB- | YA+ | YA- | YB<br>+ | YB- | ZA+ | ZA- | ZB+ | ZB- | MO<br>/V+ | GN<br>D | MO<br>- |

Instructions of MACH3

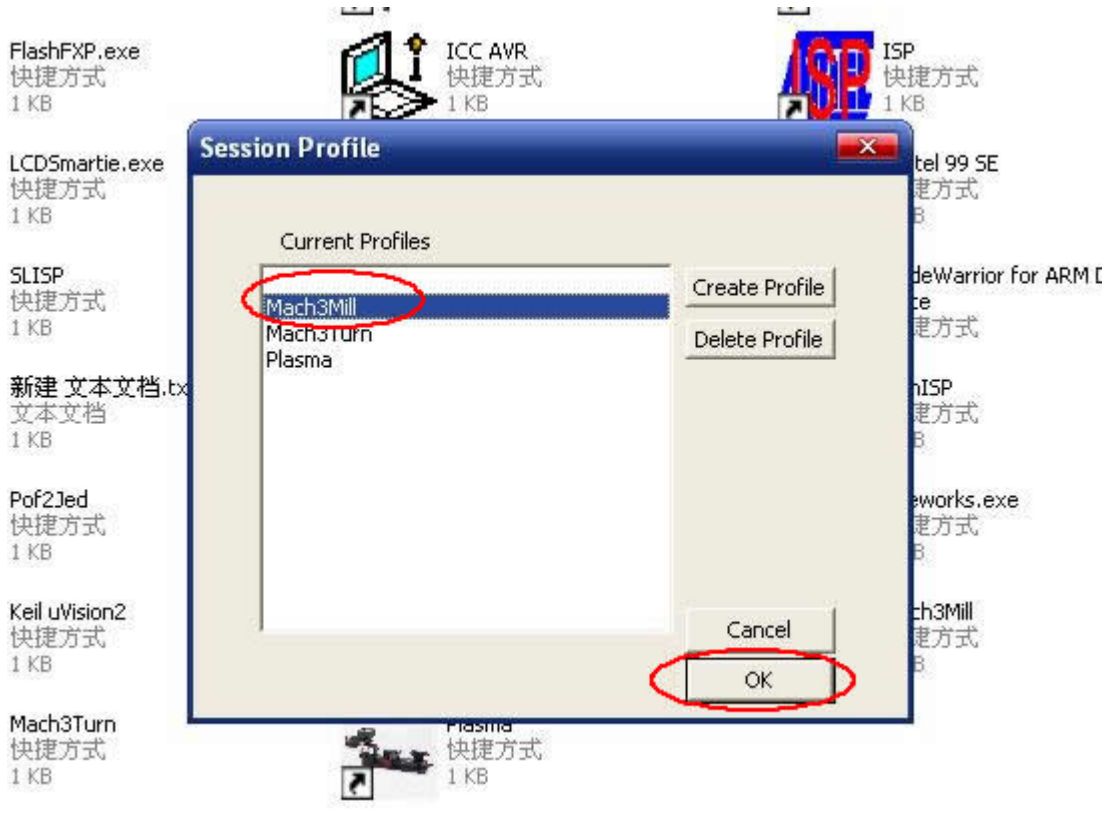

Fig.1

Open MACH3 software, select mach3MILL, and then click OK. Please refer to Fig.1

| 🐉 Mach3 CNC Controller                                                                                                    |                                                                                                    |
|----------------------------------------------------------------------------------------------------|----------------------------------------------------------------------------------------------------|
| Elle Config Function Cfg's <u>Vi</u> ew Wizards Operator PlugIn Control Help                                                                                                    |                                                                                                    |
| Program Run Alt-1 MDI Alt2 ToolPath Alt4 Offsets Alt5 Settings                                                                                                    | Is Alt6 Diagnostics Alt-7 Mill->G15 G80 G17 G40 G20 G90 G94 G54 G49 G99 G64 G97                                                                                                    |
|                                                                                                    | R    Zero    +0.0000    \$cale    +1.0000      A    Y    +0.0000    \$cale    +1.0000      Y    +0.0000    \$cale    +1.0000      Zero    +0.0000    \$cale    +1.0000      Zero    +0.0000    \$cale    +1.0000      Zero    +0.0000    \$care    +1.0000      GOTO Z    To Go    Machine    \$soft      Jord    To Go    Correct    Soft |
|                                                                                                    |                                                                                                    |
| File: No File Loaded.                                                                                                    | Load Wizards Last Wizard Regen. Display Jog<br>Conversational Genetitien Mode Follow                                                                                                    |
| Edit G-Code    Rewind Ctrl-W      Cycle Start    Recent File <alt-r>    Close G-Code      Feed Hold    Load G-Code      <spc>    Set Next Line      Stop    Line      <alt-s>    Run From Here</alt-s></spc></alt-r> | Tool Information    Feed Rate      Tool    O    Chanae      Dia. +0.0000    Tool    00      H    +0.0000    FRO      Auto Tool Zero    FRO    6.00      Remember Return    Feedrate    S-ov      Elansed 00:00:00    6.00    S-ov                                                                                                    |
| Reset Emergency Mode Z Inhibit<br>G-Codes M-Codes +0.000                                                                                                    | Jog OII/OFF CtrI-Alt-J      Units/Min      0.00      Spindle Speed        Units/Rev      0.00      0      0                                                                                                    |
| History Clear Status:                                                                                                    | Profile: Mach3Mill                                                                                                    |
|                                                                                                    |                                                                                                    |

The interface of *MACH3* is displayed as Fig.2. The frequently-used action buttons are listed on the interface. We can configure *MACH* software at first.

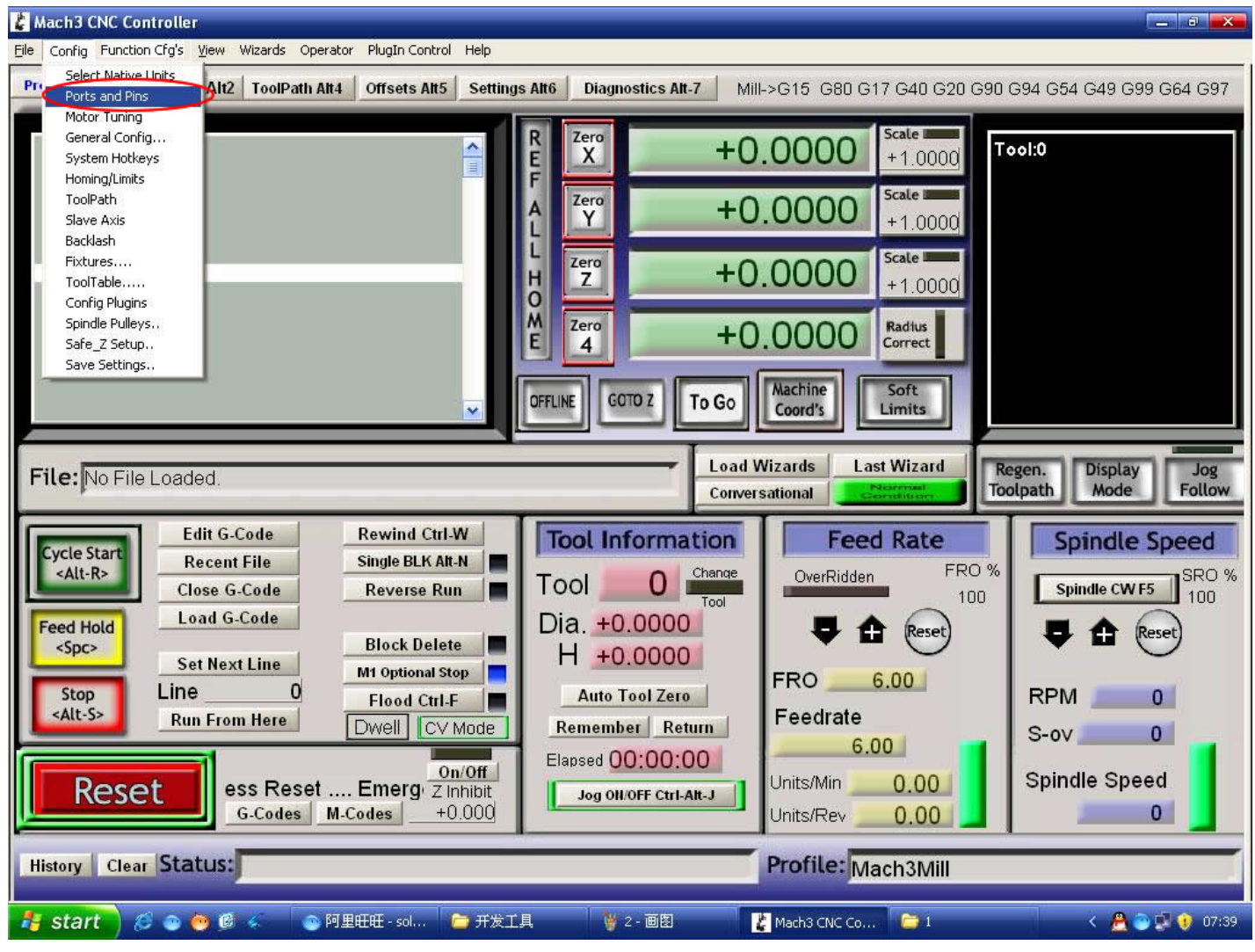

Fig.3

Click *PORT* & *PIN* sub-menu of *config* menu. Please refer to Fig.3. Please refer to Fig.4

| Mach3 CNC Controller                                                                                                    |
|----------------------------------------------------------------------------------------------------|
| rogram Run Alt-1 MDI Alt2 ToolPath Alt4 Offsets Alt5 Settings Alt6 Diagnostics Alt-7 Mill->G15 G80 G17 G40 G20 G90 G94 G54 G49 G99 G64 G9                                                                                                    |
| Cogram Run Alt-1    MDI Alt2    ToolPath Alt4    Offsets Alt5    Settings Alt6    Diagnostics Alt-7    Mill->G15    G80    G17    G40    G20    G90    G94    G54    G49    G99    G64    G99      If Zero    +0.0000    Scale      Fort    Fort    Fort    Fort    Fort    Fort    Spindle    Setup    Mill    Mill Options    Output Signals      Fort    #1    Image: Tool of the setup    Motor Qutputs    Input Signals    Output Signals    Output Signals      Fort    #1    Image: Tool of the setup    Max NC Mode    Max NC Mode    Max NC Mode    Max NC Mode    Max NC 10 Wave Drive      Fort    #1    Image: Tool of the setup    Max NC 10 Wave Drive    Max NC 10 Wave Drive    Max NC 10 Wave Drive      Fort    #1    Image: Tool of the setup    Image: Tool of the setup    Max NC 10 Wave Drive    Max NC 10 Wave Drive      Fort    #1    Image: Tool of the setup    Image: Tool of the setup    Max NC 10 Wave Drive    Max NC 10 Wave Drive      Image: Tool of the setup    Fins 2-9 as inp    Fins 2-9 as inp    Fins 2-9 as inp |
| File: No File Loads    Kernel Speed    45000Hz    60000hz    Shert Linkinged      Cycle Start    Ec      Alt-R>    Ctc    R    Ctc    Servo Serial Link Feedb    Servo Serial Link Feedb      Feed Hold    Lo    Servo Serial Link Feedb    Servo Serial Link Feedb    Servo Serial Link Feedb                                                                                                    |
| Stop Line 通定 0 0                                                                                                    |
| Control    Remember    Return    Feedrate    S-ov    Ov      Reset    rgency Mode Active.    Z Inhibit    Jog Oll/OFF Ctrl-Alt-J    Units/Min    0.00    Spindle Speed      G-Codes    M-Codes    +0.000    Units/Rev    0.00    0    0                                                                                                    |
| listory Clear Status: Profile: Mach3Mill                                                                                                    |
| <mark>- start )</mark> 💋 💿 🥶 🧐 🌾 💫 阿里旺旺 - sol 🍋 开发工具 🦉 3 - 画图 🛛 🛃 Mach3 CNC Co 🍃 1 🛛 🕹 🙅 🝚 👽 👽 07                                                                                                    |

Fig.4

To set up the basic frequency within the above Circle 1. This parameter will affect the rotational speed of the motor. After the setup of basic frequency, select Circle 2 where *Configuration Scripting* will be defined, please refer to Fig.5.

| Engine Configur | ation Ports                    | & Pins    |                  |                    |                  |                  | ×                        |
|-----------------|--------------------------------|-----------|------------------|--------------------|------------------|------------------|--------------------------|
| En<br>Port Setu | coder/MPG's<br>up and Axis Sel | ection    | Spin<br>Motor Ou | ile Setup<br>tputs | <br>Input Signal | Mill 0<br>Ls   ( | ptions<br>Dutput Signals |
| Signal          | Enabled                        | Step Pin# | Dir Pin#         | Dir Low            | Step Lo          | Step Port        | Dir Port                 |
| X Axis          | 4                              | 1         | 7                | X                  | X                | 1                | 1                        |
| Y Axis          | 4                              | 8         | 3                | X                  | X                | 1                | 1                        |
| Z Axis          | 4                              | 5         | 4                | X                  | X                | 1                | 1                        |
| A Axis          | ×                              | 0         | 0                | X                  | X                | 0                | 0                        |
| B Axis          | ×                              | 0         | 0                | X                  | X                | 0                | 0                        |
| C Axis          | ×                              | 0         | 0                | X                  | X                | 0                | 0                        |
| Spindle         | ×                              | 0         | 0                | X                  | X                | 0                | 0                        |
| ·               |                                |           |                  |                    |                  |                  |                          |
|                 |                                |           |                  |                    |                  |                  |                          |
|                 |                                |           |                  |                    |                  | E   取i           | 肖 应用 (A)                 |

To modify the software settings according to the definition of Parallel Interface which is detailed in the above circle.

| Port Setup and | d Axis Selection '   | Motor           | Outputs I In                            | put Signals | Output Signals |
|----------------|----------------------|-----------------|-----------------------------------------|-------------|----------------|
| -              |                      |                 |                                         |             |                |
| Signal         | Enabled              | Port #          | Pin Number                              | Active Low  | <b></b>        |
| Digit Trig     | X                    | 1               | 0                                       | X           |                |
| Enablei        | 4                    | 1               | 14                                      | X           |                |
| Enable2        | 4                    | 1               | 2                                       | X           |                |
| Enable3        | 4                    | 1               | 6                                       | X           |                |
| Enable4        | X                    | 1               | 9                                       | X           |                |
| Enable5        | X                    | 1               | 0                                       | X           |                |
| Enable6        | X                    | 1               | 0                                       | X           |                |
| Output #1      |                      | 1               | 9                                       | X           |                |
| Output #2      | X                    | 1               | 0                                       | X           |                |
| Output #3      | X                    | 1               | 0                                       | X           |                |
| Output #4      | <b>X</b>             | 1               | 0                                       | X           | <b>•</b>       |
| Pir            | as 2 - 9 . 1. 14. 16 | . and 17 are ou | tput pins. No other                     | pin         |                |
|                | ,,,,                 |                 | • • • • • • • • • • • • • • • • • • • • | •           |                |
|                |                      |                 |                                         |             |                |

Fig.6

Then select the *output signals* column, as shown in Fig.6, and set up the corresponding items per the setup described in the circle.

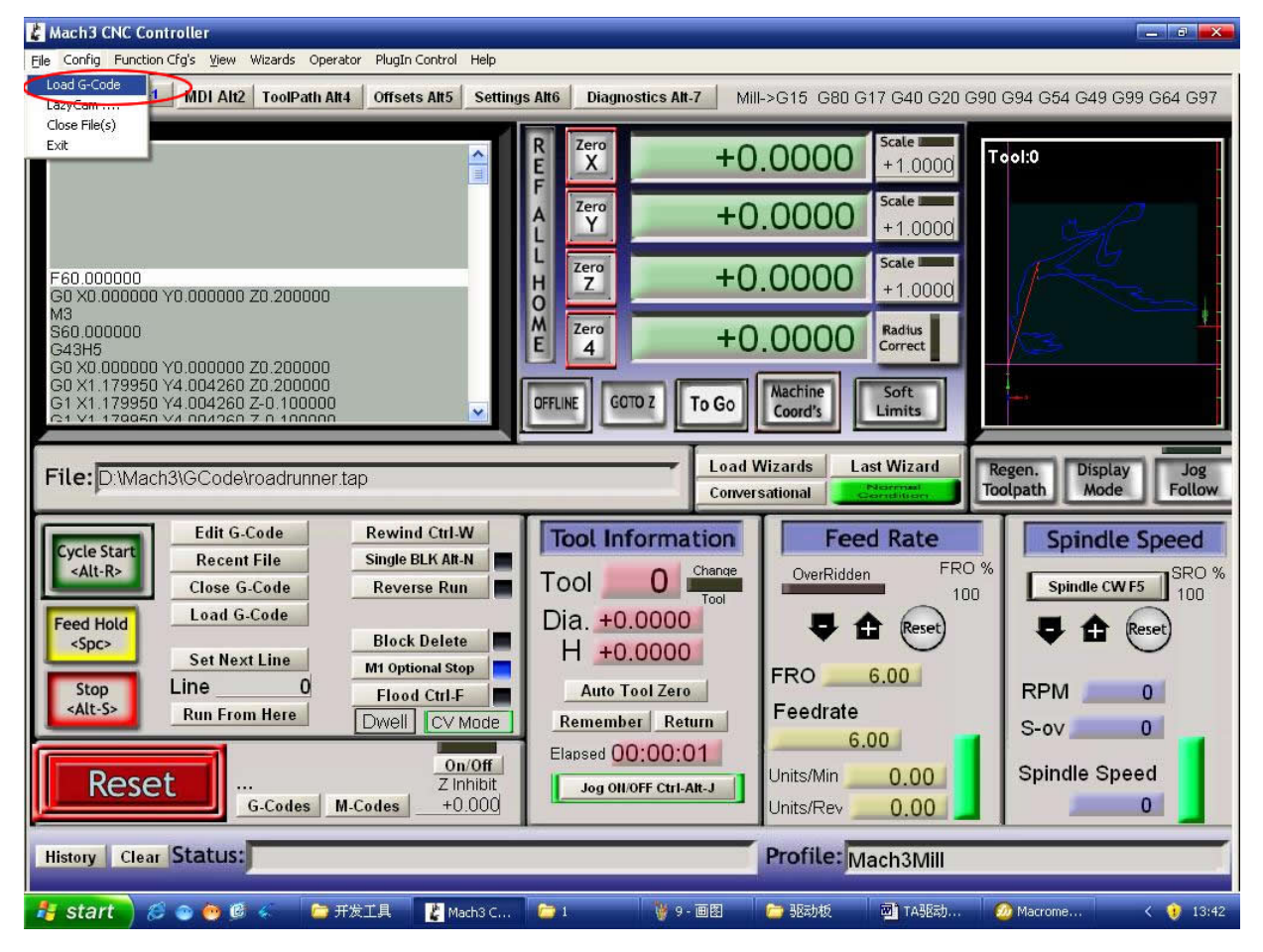

Fig.5

After all have been set up, open the G CODE that needs to run, as shown in Fig.7

| 🐇 Mach3 CNC Controller                                                                                                    |                                                                                                    |                                                                            | ×                                                                                                    |
|----------------------------------------------------------------------------------------------------|----------------------------------------------------------------------------------------------------|----------------------------------------------------------------------------|----------------------------------------------------------------------------------------------------|
| File Config Function Cfg's View Wizards                                                                                                    | Operator PlugIn Control Help                                                                                                    |                                                                            |                                                                                                    |
| Program Run Alt-1 MDI Alt2 ToolP                                                                                                    | ath Alt4 Offsets Alt5 Settin                                                                                                    | ngs Alt6 Diagnostics Alt-7 Mill->G15 G80 C                                 | G17 G40 G20 G90 G94 G54 G49 G99 G64 G97                                                                          |
|                                                                                                    | 打开                                                                                                    | R Zero +0.0000                                                             | Scale<br>Scale<br>7<br>Scale                                                                                     |
|                                                                                                    | 查找范围 (I): Code                                                                                                    | • 🔁 🛨 🛨                                                                    |                                                                                                    |
| File: No File Loaded.<br>Cycle Start<br><alt-r><br/>Feed Hold<br/><spc><br/>Edit G-Code<br/>Recent File<br/>Close G-Code<br/>Load G-Code<br/>Set Next Line</spc></alt-r> | 戦最近的文档<br>重<br>東面<br>東面<br>東面<br>東面<br>東面<br>北<br>中<br>にでは、<br>日<br>同<br>にでるれていた。<br>日<br>ででのるれていた。<br>日<br>でのするれていた。<br>日<br>でのするれていた。<br>でのするれていた。<br>でのするれていた。<br>での | roadrunner                                                                 | Regen. Display Jog<br>Toolpath Mode Follow<br>D %<br>D %<br>D %<br>D %<br>D %<br>D %<br>D %<br>D %<br>D %<br>D % |
| Stop Line                                                                                                    |                                                                                                    |                                                                            | RPM 0                                                                                                    |
| Run From Here<br>Reset s Rese<br>G-Code                                                                                                    | Dwell CV Mode<br>on/off<br>t Emergen Z Inhibit<br>s M-Codes +0.000                                                                                                    | Remember Return<br>Elapsed 00:00:00<br>Jog Oll OFF Ctrl-Alt-J<br>Units/Rev | .00      S-ov      0        0.00      Spindle Speed      0        0.00      0      0                             |
| History Clear Status: ReCo                                                                                                    | onfiguration Estop.                                                                                                    | Profile: N                                                                 | 1ach3Mill                                                                                                    |
| 🦺 start 🛛 😂 💿 👰 🦉 🌾                                                                                                    |                                                                                                    | . 🦳 🦉 7 - 画图 🛛 🗁 驱动板                                                       |                                                                                                    |

Fig.8

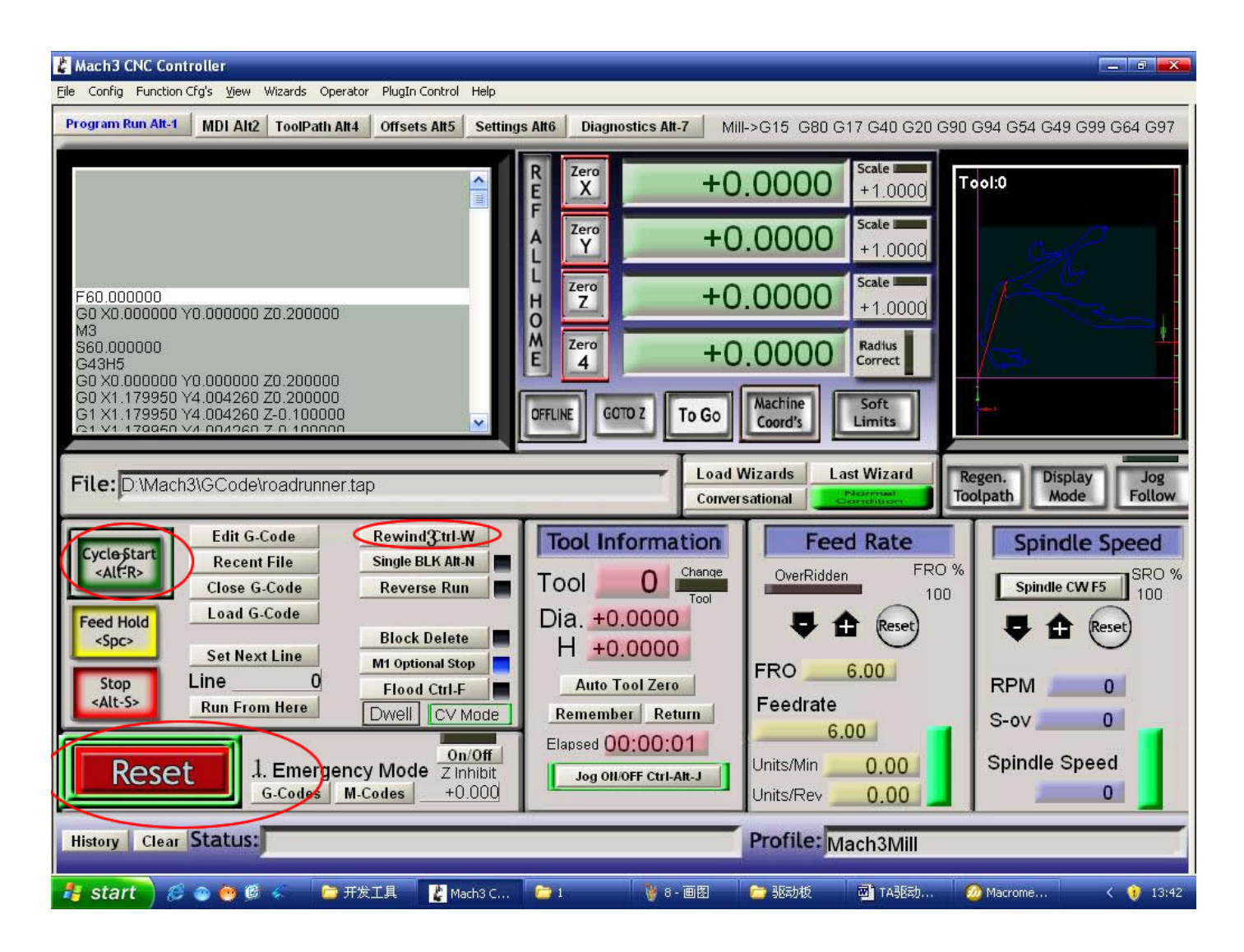

After G CODE has been opened, you may see the red button RESET flashing. Click RESET to stop the flashing and then press CYCLESTART at the location of Circle 2

# \*Simple solutions if the driver does not work properly:

- Please double check the software settings according to the Fig.5 and Fig.6
- Please conform the parallel cable has been pluged tightly
- Please turn off the power supply before changing dip settings
- Please use stable high quality DC power supply for this driver
- Problems in Mach3 using, Please refer to the Mach 3 User Manual
- If problem persist, please feel free to contact us!